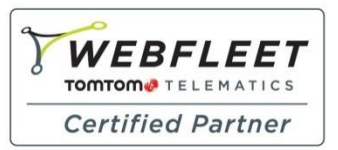

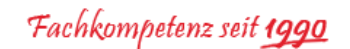

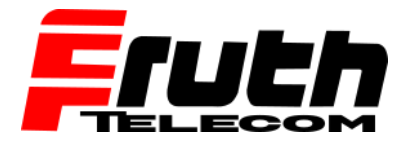

Berliner Straße 16 | 67240 Bobenheim-Roxheim | Office: 06239 995939 | Fax: 06239 995521 | e-Mail: office@ttwork.de | www.ttwork.de

# Wie überprüfe ich den Verbindungsstatus auf dem TomTom Navigationsgerät

# pro 7100 / 7150 / 9100 / 9150 / 5150?

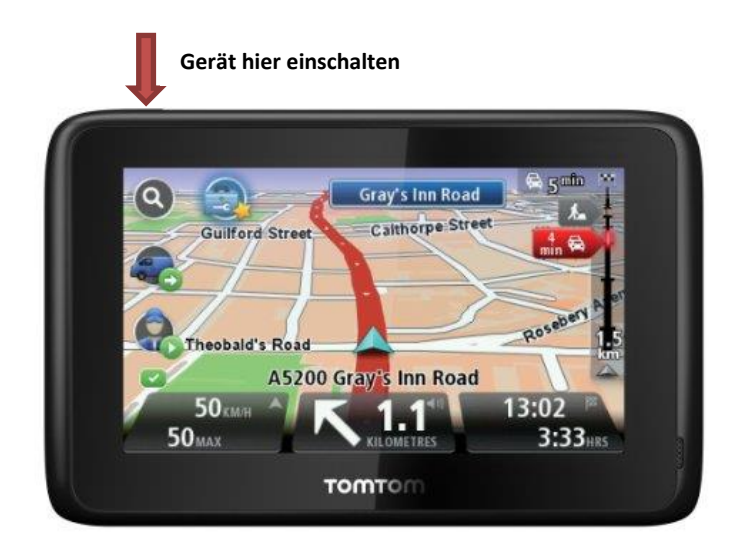

- 1. Schalten Sie das Gerät ein.
- 2. Tippen Sie auf das Display, um das Hauptmenü anzuzeigen.
- 3. Tippen Sie auf "WORK".
- 4. Tippen Sie links am Bildschirm auf die Pfeiltaste nach links
- 5. Tippen Sie auf "*Verbindungsstatus*", um die Informationen unter "WORK-Verbindungsstatus" anzuzeigen.

## Ansicht "WORK-Verbindungsstatus"

Je nach dem aktuellen *Verbindungsstatus* des Navigationsgeräts wird eines der folgenden Statusfenster bzw. eine der folgenden Meldungen angezeigt.

## • Status: NICHT AKTIVIERT

Wenn dieser Status angezeigt wird, ist das Navigationsgerät per Bluetooth mit einem LINK 3xx/410/510/530 verbunden, aber der LINK wurde noch nicht aktiviert. Falls ein PRO 9100/9150 verwendet wird, wird in diesem Statusfenster angegeben, dass dieses Navigationsgerät noch nicht aktiviert wurde. Tippen Sie auf "Aktivieren", um das Gerät zu aktivieren.

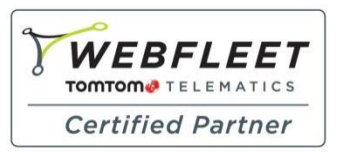

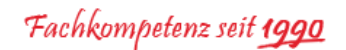

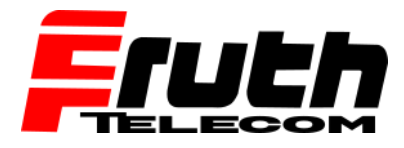

Berliner Straße 16 | 67240 Bobenheim-Roxheim | Office: 06239 995939 | Fax: 06239 995521 | e-Mail: office@ttwork.de | www.ttwork.de

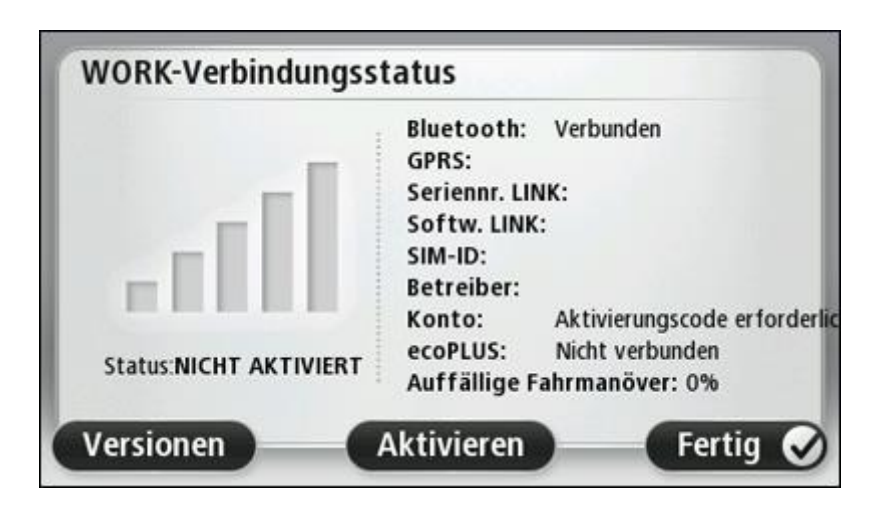

### • Status: VERBUNDEN (ROAMING)

Wenn dieser Status angezeigt wird, ist das Navigationsgerät per Bluetooth mit einem LINK 300 / 310 / 410 / 510 / 530 verbunden und der LINK hat eine Verbindung mit WEBFLEET hergestellt.

|                     | Bluetooth:                   | Verbunden           |
|---------------------|------------------------------|---------------------|
|                     | GPRS:                        | Verbunden           |
|                     | Seriennr. LINK: LB4390K01411 |                     |
|                     | Softw. LINK                  | : 8.22 / 1.9022     |
| 1997 B.             | SIM-ID:                      | 8949201771054339035 |
|                     | Betreiber:                   | 20404               |
|                     | Konto:                       | Aktiviert           |
| Status:             | ecoPLUS:                     | Nicht verbunden     |
| VERBUNDEN (ROAMING) | Auffällige Fahrmanöver: 70%  |                     |